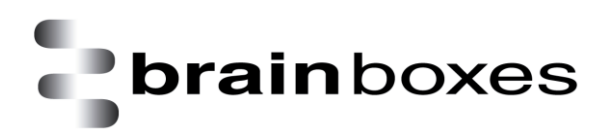

Print Date: 14.01.2011

## Brainboxes USB2Serial Installation Guide

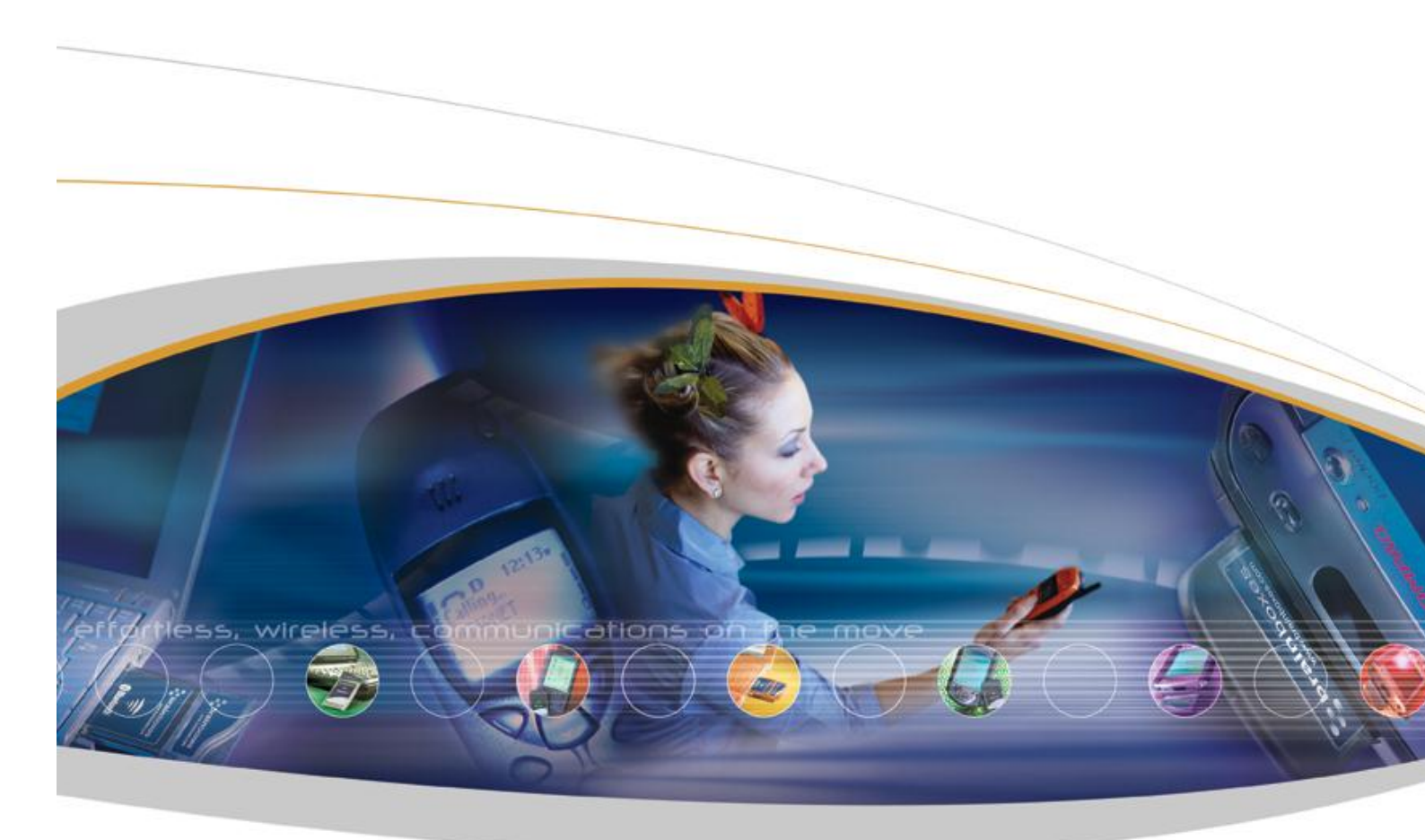

Brainboxes Limited, 18 Hurricane Drive, Liverpool International Business Park, Speke, Liverpool, L24 8RL, UK Tel: +44 (0)151 220 2500 Fax: +44 (0)151 252 0446 Web: www.brainboxes.com Email: sales@brainboxes.com

## PLEASE READ CAREFULLY

The Setup.exe program will install all the driver files required to guarantee a smooth and straightforward installation

Please ensure all Brainboxes devices are disconnected before starting the installation program.

If any previous Brainboxes Boost.Software drivers are found, you will be notified on what action to take.

Follow the instructions below to start the installation process.

If you have any issues with installation, please follow the steps in Section 4: Uninstallation, then attempt to install again. If you still have issues, see Section 6: Troubleshooting and Testing

## Windows XP, Vista and Windows 7 Installation

With the laptop turned on, insert the CD

If the CD does not autorun, Go to Start  $\rightarrow$  My Computer  $\rightarrow$  Right Click the CD and select Explore. This will open the CD in Windows Explorer for browsing the contents of the CD.

Locate the "Setup.exe" program on the CD and double click to launch.

Ensure all US Card devices are REMOVED before proceeding. Otherwise installation may not complete successfully.

Click Next

| Brainboxes Boost.USB Installation |                                                                                       |  |
|-----------------------------------|---------------------------------------------------------------------------------------|--|
|                                   | Brainboxes Boost.USB Installation                                                     |  |
|                                   | This wizard will guide you through the installation process of<br>Boost.USB Products. |  |
|                                   | PLEASE REMOVE ALL Boost.USB devices.                                                  |  |
|                                   | To Continue : Click 'Next'.                                                           |  |
|                                   |                                                                                       |  |
|                                   |                                                                                       |  |
| [                                 | < Back Next > Cancel                                                                  |  |

The drivers will then be installed. This may take a while, depending on your system.

| Brainboxes Boost.USB Installation                                           | × |
|-----------------------------------------------------------------------------|---|
| <b>Installing</b><br>The installation process may take a while. Please wait |   |
|                                                                             |   |
| Installing Boost.USB Driver Package                                         |   |
|                                                                             |   |
| < <u>B</u> ack Finish Cancel                                                |   |

Installation Complete. Click Finish.

| Brainboxes Boost.USB Installation |                                                                        |
|-----------------------------------|------------------------------------------------------------------------|
|                                   | Installation process completed.                                        |
|                                   | You have successfully installed your Brainboxes<br>Boost.USB products. |
|                                   | To close this wizard, Click 'Finish'.                                  |
| (                                 | < <u>B</u> ack <b>Finish</b> Cancel                                    |

Insert your US Product (s).

Pop up balloons will appear as the device is recognised by the preinstalled drivers. The example below is for a US-101, and may differ slightly per product.

| USB Device                                                          |
|---------------------------------------------------------------------|
| Found New Hardware RF232 Serial Port                                |
| Found New Hardware Your new hardware is installed and ready to use. |
| <u> </u>                                                            |

Once installation is complete (indicated by last balloon above), your device will now be ready to use.